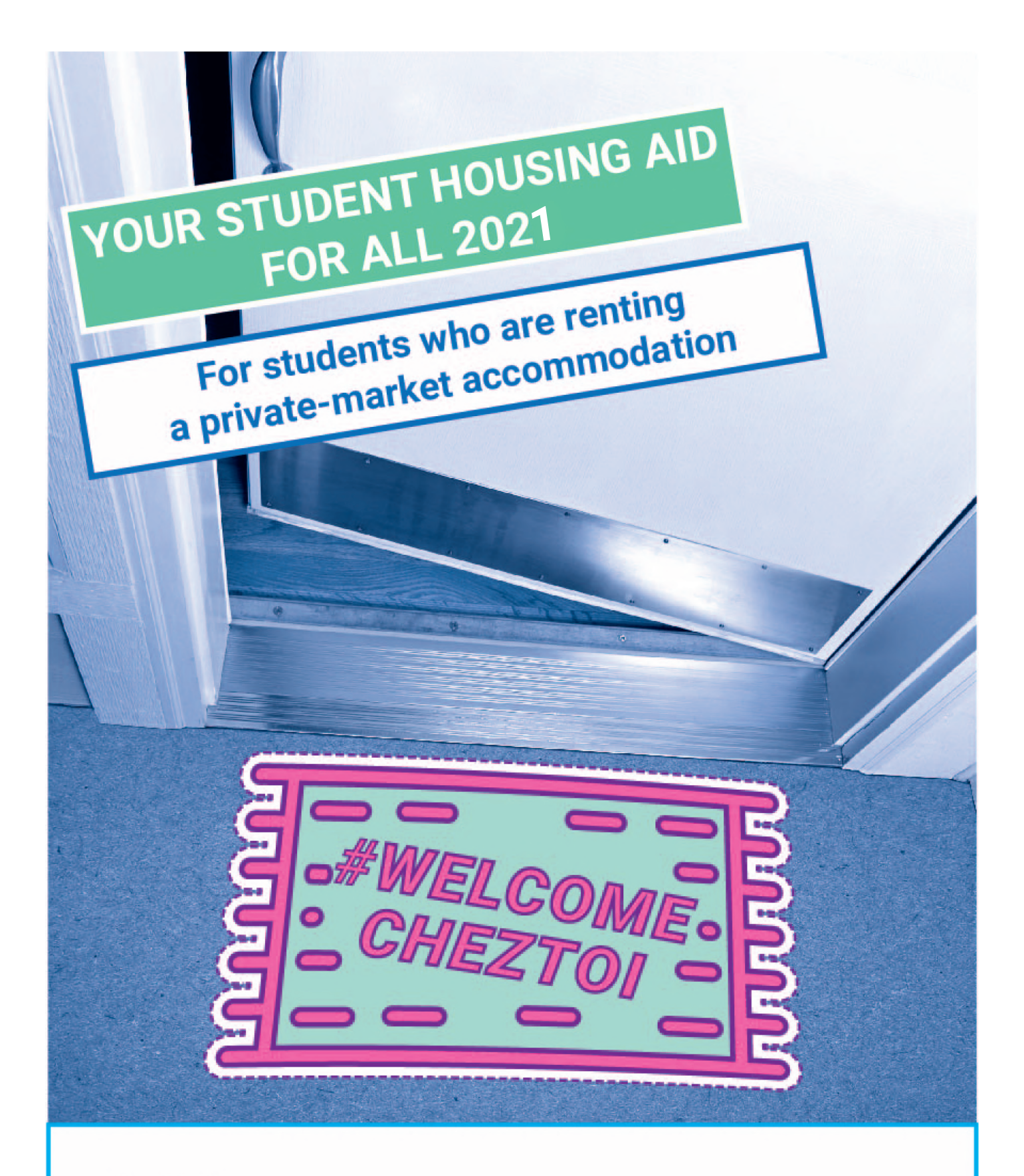

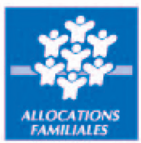

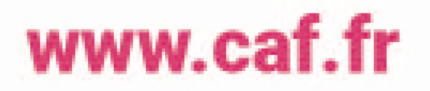

You are a student You live in an apartment, furnished accommodation, a room You pay rent You may be eligible for a housing allowance

# GO TO THE CAF.FR WEBSITE TO ENTER YOUR ONLINE APPLICATION FOR HOUSING ALLOWANCE

### You will first need to open a bank account in France.

If you are a foreign student, before proceeding with your online housing allowance application, make sure you have the following documents with you:

- Proof of your identity and civil status (national ID card or passport and birth certificate)
- if you are a European Union citizen: school certificate, copy of your European Health Insurance Card,
- if you are a student from a country outside the European Union: copy of your valid residence permit.
- Bank account details (RIB).
- Amount of your resources.
- · Your rental agreement or lease.

Any supporting documents you have to provide will be listed on the last page of this online application form. You can send your supporting documents via email to the "Mon compte" space on the caf.fr website, or via the Caf-Mon compte smartphone application.

Before beginning your online application, you can estimate the amount of your housing allowance in the heading "Les services en ligne : estimer vos droits".

### **IMPORTANT INFORMATION**

• You must not be related to your landlord (father, mother, grandparents, etc.), including via a company.

- The rental agreement must be in your name.
- You must apply for your housing allowance as soon as you enter the accommodation.
- The housing allowance entitlement will become active the month after you move in. For instance, if you move in September and you register your application straight away, you will start to receive housing allowance as from October. Your first housing allowance instalment will be paid between the 5th and 10th November.

### September

Date of entry into the accommodation

### October

Start date of entitlement to a Caf ALE

### November

October ALE paid between 5th and 10th November

### **REGISTER YOUR APPLICATION WITH A FEW SIMPLE** CLICKS AT CAF.FR

If you are already a CAF recipient, go to your "Mon compte" space to register your application.

If you are not a CAF recipient:

| Image: Constraint of the second of the second o | DROITS ET PRESTATION                   | IS                                                                 |                                                                                                 |
|----------------------------------------------------------------------------------------------------|----------------------------------------|--------------------------------------------------------------------|-------------------------------------------------------------------------------------------------|
| AUTRES PRESTATIONS ?   BE SURS DANS UNE   SITUATION DE HANDICAP     DOI SOLIES les autres prestations     AUTRES SITUATIONS ?   BE SURS DANS UNE   SITUATION DE HANDICAP     DOI SOLIES les autres prestations     CON SOLIES les autres prestations     AUTRES SITUATIONS ?   BE SURS DANS UNE   SITUATION DE HANDICAP     DOI SOLIES les autres prestations     Con solies les autres prestations     Con solies les autres prestations     Situation     Con solies les autres prestations     Con solies les autres prestations     Con solies les autres prestations     Con solies les autres prestations     Con solies les autres prestations     Con solies les autres prestations     Con solies les autres solies colies les autres prestations     Con solies les autres solies colies les autres prestations     Con solies les autres solies colies les autres solies colies les autres solies colies les autres solies colies les autres solies colies de les colies les autres solies colies de les colies les autres solies colies les autres solies colies les autres solies colies les autres solies colies de les colies les autres solies colies de les colies les autres solies colies de les colies les autres solies colies de les colies de les colies de les colies de les colies de les colies de les colies de les colies de les colies de les colies de les colies de les colies de les colies de les colies de les colies de les colies de les colies de les colies                                                                                                    | JE VAIS DEVENIR<br>PARENT              | JE MINFORME SUR<br>LE RSA                                          | JE SUIS ÉTUDIANT                                                                                |
| SITUATION DE HANDICAP     TOUR DOURS HES BUILES DESIDURING     TOUR DOURS HES BUILES DECLARER UNE STUDIENTS       FAIRE UNE SIMULATION     DEMANDER UNE PRESTATION     Simular le montant de mes<br>allocations familiales       DECLARER UN CHANGEMENT DE<br>STUDATION     DEMANDER UNE ATTESTATION     Resources imposables 2016 du<br>foyer :<br>23 400 @       DÉCLARER UN CHANGEMENT DE<br>STUDATION     DEMANDER UNE ATTESTATION     Nombre dienfant(s) à charge :<br>1 4                                                                                                    | JE SURS DANS UNE                       | AUTRES PRESTATIONS ?<br>Je me renseigne<br>sur les aides de la Caf | AUTRES SITUATIONS ?<br>Je découvre<br>mes droits selon ma situation                             |
| FAIRE UNE SIMULATION       DEMANDER LINE PRESTATION       Simular to mesiallocations familiales         DEMANDER LINE PRESTATION       Resources imposables 2016 du foyer :         23 400       C         DÉCLARER UN CHANGEMENT DE STUATION       DEMANDER UNE ATTESTATION                                                                                                    | SERVICES EN LIGNE                      |                                                                    |                                                                                                 |
| DÉCLARER UN CHANGEMENT DE DEMANDER UNE ATTESTATION                                                                                                    | FAIRE UNE SIMULATION                   | DEMANDER UNE PRESTATION                                            | Simuler le montant de mes<br>allocations familiales<br>Ressources imposables 2016 du<br>toyer : |
| Continuer                                                                                                    | DECLARER UN CHANGEMENT DE<br>SITUATION | DEMANDER UNE ATTESTATION                                           | Aombre d'enfant(s) à charge :                                                                   |

| ACTUALITÉS                      | ~ | Accueil Allocataires / Mes services en ligne / Faire une demande de prestation |          |          | A- 4. |
|---------------------------------|---|--------------------------------------------------------------------------------|----------|----------|-------|
| MES SERVICES EN LIGNE           | ^ | Faire une demande de prestation                                                |          |          |       |
| Accueil Mes services en ligne   |   | 0005                                                                           |          |          |       |
| aire une simulation             |   | Partager 🕕 💟 🥹 🚍                                                               |          |          |       |
| Faire une demande de prestation |   | Vous êtes allocataire                                                          |          |          |       |
| DROITS ET PRESTATIONS           | 6 | Nous utilisaces des informations de untre des sins pour unus éviter de les     |          |          |       |
| MAGAZINE VIES DE FAMILLE        | 4 | salsir a nouveau                                                               |          |          |       |
| NDE                             | Y | Cliquez ici                                                                    |          |          |       |
| IA CAF                          |   | Voue plâtes pas allegataire                                                    |          |          |       |
| JON COMPTE                      |   | Cliquez ici                                                                    |          |          |       |
|                                 |   |                                                                                | Click on | the head | ing   |

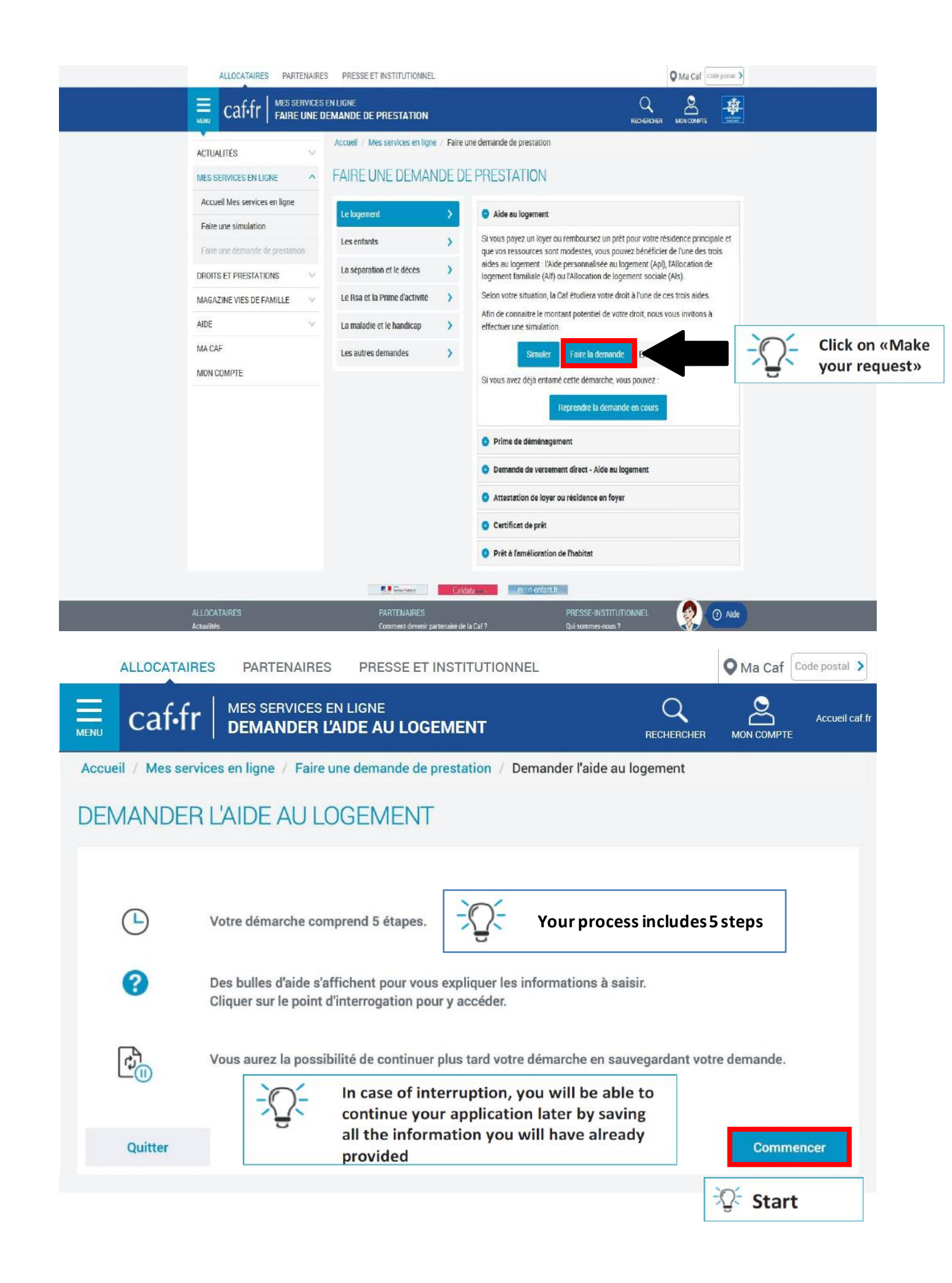

# STEPS IN MAKING YOUR ONLINE APPLICATION

## Step 1 "ACCESS"

Enter all necessary information as requested

| DEMANDER L'AIDE AU LO                                                                                                    | DGEMENT                                                       |                                                             |
|----------------------------------------------------------------------------------------------------|---------------------------------------------------------------|-------------------------------------------------------------|
| 1 2<br>ACCES SAISIE RE                                                                                                    | 3 4<br>ECAPITULATIF                                           |                                                             |
| Code postal et commune du domicile pou                                                                                                    | ur lequel vous faites la demande d'aide au l                  | logement                                                    |
| Vous êtes étudiant (hors stagiaire, appre                                                                                                    | enti, en alternance)                                          | You are a student                                           |
| Vous vivez en couple                                                                                                    |                                                               | Do you live as a couple?                                    |
| Le nombre d'enfants et autres personnes personnes person | Persons living at your ac<br>Il you are sharing a flat,       | ddress<br>enter "0"                                         |
| Vous payez un loyer                                                                                                    | Vous remboursez un prêt immobilier<br>pour un logement ancien | Vous remboursez un prêt immobilier<br>pour un logement neuf |
| Date d'entrée dans ce logement<br>- Date of entry in your<br>accommodation                                                                                                    |                                                               | → You pay a rent                                            |
| Vous êtes rattaché fiscalement à vos pa                                                                                                    | arents 😮                                                      |                                                             |
| Oui Non                                                                                                    |                                                               |                                                             |
| Vos parents sont assujettis à l'Impôt su<br>Oui Non                                                                                                    | r la Fortune Immobilière 🛛 🕢                                  |                                                             |
| Vous êtes                                                                                                    |                                                               |                                                             |
| Locataire ou colocataire                                                                                                    | Sous-locataire                                                | Logé par le CROUS                                           |
| En foyer hors CROUS                                                                                                    | You pay                                                       | a rent                                                      |
| Quitter                                                                                                    |                                                               | Continuer                                                   |

# DEMANDER L'AIDE AU LOGEMENT

| -                                                                   | ACCES                                                          |                                                               | SAISI                                                               | E                              | RECAPITU                         | JLATIF                 | FIN                       |                                                     |                                                                                                    |
|---------------------------------------------------------------------|----------------------------------------------------------------|---------------------------------------------------------------|---------------------------------------------------------------------|--------------------------------|----------------------------------|------------------------|---------------------------|-----------------------------------------------------|----------------------------------------------------------------------------------------------------|
| Avant<br>chois<br>Vous<br>d'inte                                    | t de con<br>sie.<br>allez re<br>erruptior                      | nmence<br>cevoir u                                            | r, merci d<br>n numérc                                              | e saisir v<br>o de sauv        | otre numé<br>egarde voi          | ro de télé<br>us perme | phone port<br>ttant de co | table ou votre co<br>mmence <mark>r vo</mark> tre o | urriel et de répondre à la question secrè<br>démarche et de la reprendre en cas                                                                         |
| Saisir                                                              | r votre c                                                      | courriel o                                                    | ou téléph                                                           | one porta                      | able                             |                        |                           |                                                     | ¥                                                                                                    |
| adre                                                                | esse@x                                                         | xx.com                                                        | ou 06000                                                            | 00000                          |                                  |                        |                           | -Q- Be                                              | efore you start, please enter your<br>hone number or your email addres                                                                                  |
| Confi                                                               | irmer le                                                       | courriel                                                      | ou télépł                                                           | none port                      | able                             |                        |                           | and answe                                           | er the selected secret question. You eceive a backup number that will                                                                                   |
| adre                                                                | esse@x                                                         | xx.com                                                        | ou 06000                                                            | 00000                          |                                  |                        |                           | allow you<br>in case of i                           | to start your process and resume i<br>interruption                                                                                                    |
| Choisi                                                              | ir une qu                                                      | estion se                                                     | crète 🗲                                                             |                                |                                  |                        |                           |                                                     |                                                                                                    |
| 0                                                                   | Nom de                                                         | e votre m                                                     | eilleur am                                                          | i d'enfanc                     | e                                | 0                      | Votre                     | film préféré                                        | 1. Name of your best                                                                                                    |
| 8                                                                   |                                                                | Votre hé                                                      | ros d'enfa                                                          | nce                            |                                  | 4                      | Nom d                     | e votre animal                                      | 2. Your favorite movie                                                                                                    |
| 6                                                                   |                                                                | Nom de                                                        | e votre éco                                                         | ole                            |                                  | 6                      | lom de jeun               | e fille de votre mè                                 | a. Your childhood hero                                                                                                    |
|                                                                     |                                                                |                                                               |                                                                     |                                |                                  |                        |                           |                                                     | 4. Name of your pet                                                                                                    |
|                                                                     |                                                                |                                                               |                                                                     |                                |                                  |                        |                           |                                                     |                                                                                                    |
| lépon                                                               | ise                                                            |                                                               |                                                                     |                                |                                  |                        |                           |                                                     | 5. Name of your school                                                                                                    |
| }épon                                                               | nse                                                            |                                                               | .1.000.0000                                                         |                                |                                  |                        |                           |                                                     | <ol> <li>5. Name of your school</li> <li>6. Your mother's maiden name</li> </ol>                                                                        |
| Répon<br>⊡Ωੂ-                                                       | Write                                                          | e down                                                        | the ans                                                             | wer to t                       | he secret                        | t questio              | on                        |                                                     | <ol> <li>5. Name of your school</li> <li>6. Your mother's maiden name</li> </ol>                                                                        |
| Répon<br>-Ω-<br>Al                                                  | Write                                                          | e down<br>ner                                                 | the ans                                                             | wer to t                       | he secret                        | t questic              | n                         |                                                     | <ol> <li>5. Name of your school</li> <li>6. Your mother's maiden nam</li> </ol>                                                                         |
| Répon<br>Répon<br>At                                                | Write<br>bandoni                                               | e down<br>ner                                                 | the ans                                                             | wer to t                       | he secret                        | t questic              | n                         | - C- Res                                            | 5. Name of your school<br>6. Your mother's maiden nam<br>Continuer                                                                                      |
| Répon                                                               | Write<br>Write<br>bandoni<br>dre ou                            | e down<br>ner                                                 | the ans                                                             | wer to t                       | the secret                       | t questic              | n                         | -Q- Res                                             | 5. Name of your school<br>6. Your mother's maiden nam<br>Continuer                                                                                      |
| Répon                                                               | Write<br>bandon<br>dre ou                                      | e down<br>ner<br>I SUPPF<br>riel ou té                        | the ans<br>imer ur                                                  | wer to t<br>ne dém<br>portable | he secret<br>arche er            | t questic              | n                         | - Q- Res                                            | 5. Name of your school<br>6. Your mother's maiden nam<br>Continuer                                                                                      |
| Répon<br>-Q-<br>At<br>Drenc<br>ir voti                              | bandoni<br>dre ou<br>re courr                                  | e down<br>ner<br>I SUPPI<br>riel ou té<br>om ou 06            | the ans<br>imer ur<br>éléphone                                      | wer to t<br>ne dém<br>portable | he secret<br>arche er            | t questio              | n                         | - Q- Res                                            | 5. Name of your school<br>6. Your mother's maiden nam<br>Continuer                                                                                      |
| Répon                                                               | bandoni<br>dre ou<br>re courr<br>@xxx.co                       | e down<br>ner<br>I SUPPT<br>riel ou té<br>om ou 06            | the ans<br>imer ur<br>Éléphone                                      | wer to t<br>ne dém<br>portable | he secret<br>arche er            | ccessible              | on                        | - Q- Res                                            | 5. Name of your school<br>6. Your mother's maiden nam<br>Continuer<br>sume or delete an ongoing request                                                 |
| Répon<br>Al<br>Drenc<br>ir voti<br>esse(<br>ir le n                 | bandoni<br>dre ou<br>are courr<br>@xxx.co                      | e down<br>ner<br>I SUPPT<br>riel ou té<br>om ou 06<br>de sauv | the ans<br>imer ur<br>éléphone<br>50000000<br>egarde                | wer to t<br>ne dém<br>portable | he secret<br>arche en<br>Mode a  | t questio              | on<br>e MP                | Res                                                 | 5. Name of your school<br>6. Your mother's maiden nam<br>Continuer<br>sume or delete an ongoing request                                                 |
| Répon<br>Trenc<br>Al<br>Drenc<br>ir votr<br>esse(<br>ir le n        | bandoni<br>dre ou<br>are couri<br>@xxx.co<br>numéro<br>es      | e down<br>ner<br>I SUPPT<br>riel ou té<br>om ou 06<br>de sauv | the ans<br>imer ur<br>éléphone<br>60000000<br>egarde                | wer to t<br>ne dém<br>portable | he secret<br>arche en<br>Mode a  | t questio              | on<br>e 🆚                 | Res                                                 | 5. Name of your school<br>6. Your mother's maiden nam<br>Continuer                                                                                      |
| Répon<br>2<br>Al<br>Drenc<br>ir votu<br>esse@<br>ir le n<br>:hiffre | bandoni<br>dre ou<br>@xxx.co<br>numéro<br>es                   | e down<br>ner<br>I SUPPI<br>riel ou té<br>om ou 06<br>de sauv | the ans<br>imer ur<br>éléphone<br>60000000<br>egarde                | wer to t<br>ne dém<br>portable | he secret<br>arche en<br>Mode a  | t questio              | on<br>e                   | Backup num                                          | 5. Name of your school<br>6. Your mother's maiden nam<br>Continuer                                                                                      |
| Répon                                                               | bandoni<br>dre ou<br>are courr<br>auméro<br>es                 | e down<br>ner<br>I SUPPI<br>riel ou té<br>om ou Of<br>de sauv | the ans<br>imer ur<br>éléphone<br>egarde<br>4                       | wer to t<br>ne dém<br>portable | he secret<br>arche en<br>Mode a  | ccessible              | on<br>e M                 | Backup num                                          | 5. Name of your school<br>6. Your mother's maiden nam<br>Continuer<br>sume or delete an ongoing request<br>aber                                         |
| Répon<br>Al<br>Drenc<br>ir votu<br>esse(<br>ir le n<br>chiffre      | bandoni<br>dre ou<br>are courr<br>auméro<br>es<br>2            | e down<br>ner<br>I SUPPT<br>riel ou tê<br>om ou 08<br>de sauv | the ans<br>imer ur<br>sléphone<br>egarde<br>4<br>7                  | wer to t<br>ne dém<br>portable | the secret<br>arche en<br>Mode a | t questio              | on                        | Backup num<br>Enter here t<br>by using this         | 5. Name of your school<br>6. Your mother's maiden nam<br>Continuer<br>sume or delete an ongoing request<br>ober                                         |
| Répon<br>Ab<br>Drenc<br>ir voti<br>esse@<br>ir le n<br>chiffre      | bandona<br>dre ou<br>are courr<br>@xxx.co<br>numéro<br>es<br>2 | e down<br>ner<br>I SUPPI<br>riel ou té<br>om ou 06<br>de sauv | the ans<br>imer ur<br>éléphone<br>60000000<br>egarde<br>4<br>7<br>9 | wer to t<br>ne dém<br>portable | he secret<br>arche en<br>Mode a  | t questio              | on<br>2 M                 | Backup num<br>Enter here t<br>by using this         | 5. Name of your school<br>6. Your mother's maiden nam<br>Continuer<br>sume or delete an ongoing request<br>the backup number you received<br>s keyboard |

## Step 2 "DATA ENTRY"

Enter the information on your situation, your contact details, your bank details, your resources and your accommodation.

#### Further details

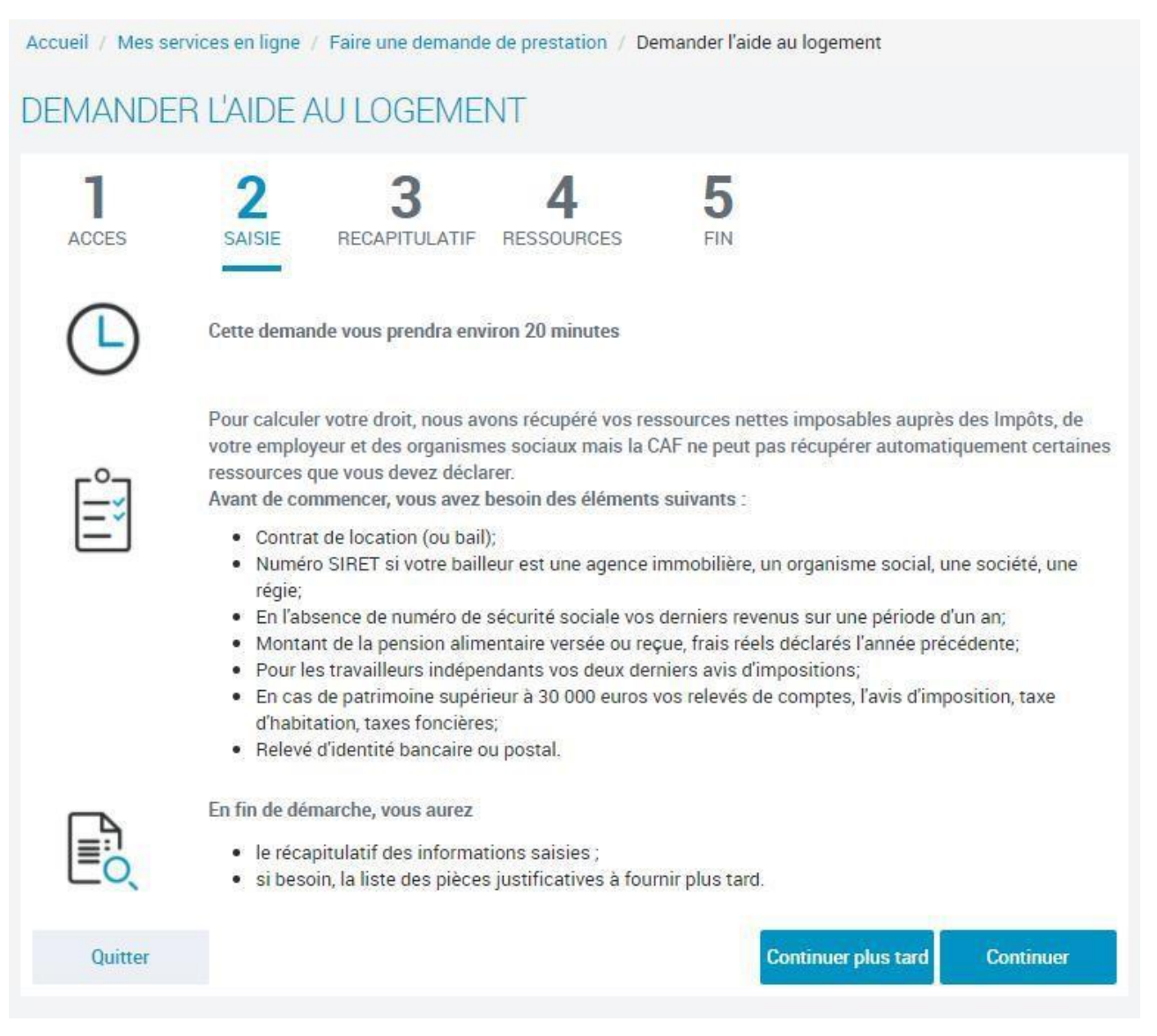

Declare all your income received for the year in question, whether received in France or abroad. If you have no resources, check the box "Aucunrevenu".

Do not declare grants allocated based on social criteria or under the Erasmus scheme.

| EMANDER L'AIDE AU LO                                                                                                    | GEMENT                                                                                                    |                                                  |                                                                                                    |
|----------------------------------------------------------------------------------------------------|----------------------------------------------------------------------------------------------------|--------------------------------------------------|----------------------------------------------------------------------------------------------------|
| 1 2<br>ACCES SAISIE RECAN                                                                                                    | 3 4 5<br>PITULATIF RESSOURCES FIN                                                                                                    |                                                  |                                                                                                    |
| Situation                                                                                                    | Contact                                                                                                    | Logement                                         |                                                                                                    |
| VOUS 😧                                                                                                    |                                                                                                    |                                                  |                                                                                                    |
| Sexe Masculin Féminin Nom de famille 🚱                                                                                                    | Prénom                                                                                                    |                                                  |                                                                                                    |
| ିପ୍ତ- Last name                                                                                                    | ିପ୍ରି First name                                                                                                    |                                                  |                                                                                                    |
| Nom d'usage 🕜                                                                                                    |                                                                                                    |                                                  |                                                                                                    |
| Numéro de Sécurité sociale                                                                                                    | Date de naissance                                                                                                    |                                                  |                                                                                                    |
| Numéro de Sécurité sociale 🕜                                                                                                    | Date de naissance                                                                                                    |                                                  |                                                                                                    |
| Numéro de Sécurité sociale 🕜                                                                                                    | Date de naissance and an aissance and an aissance and aissance and ais |                                                  | -Q:-                                                                                                    |
| Numéro de Sécurité sociale<br>Social security number<br>Don't fill in this field if you do not have or<br>ieu de naissance<br>France métropolitaine ou<br>Département d'Outre-mer                                                                                                    | Date de naissance                                                                                                    | Etranger                                         | "Place of<br>birth": click<br>on "foreign"                                                                 |
| Numéro de Sécurité sociale  Social security number Don't fill in this field if you do not have ou ieu de naissance France métropolitaine ou Département d'Outre-mer Nationalité                                                                                                    | Date de naissance                                                                                                    | Etranger                                         | "Place of<br>birth": click<br>on "foreign"                                                                 |
| Numéro de Sécurité sociale  Social security number Don't fill in this field if you do not have ou ieu de naissance France métropolitaine ou Département d'Outre-mer Nationalité Française Française                                                                                                    | Date de naissance<br>ne Collectivités d'Outre-mer                                                                                                    | Etranger<br>Autre                                | Place of<br>birth": click<br>on "foreign"                                                                  |
| Numéro de Sécurité sociale  Social security number Don't fill in this field if you do not have ou ieu de naissance France métropolitaine ou Département d'Outre-mer Nationalité Française Ste Royaume-Uni n'est plus membre de l'Uni                                                                                                    | Date de naissance                                                                                                    | Etranger<br>Autre<br>devez sélectionner "Autre". | "Place of<br>birth": click<br>on "foreign"<br>"<br>Nationality:<br>French / Ell                            |
| Numéro de Sécurité sociale 🕝          Provide Sécurité sociale         Provide social security number         Don't fill in this field if you do not have or         ieu de naissance         France métropolitaine ou         Département d'Outre-mer         Nationalité         Française         (3) Le Royaume-Uni n'est plus membre de l'Uni         Vous arrivez de l'étranger                                                                                                    | Date de naissance                                                                                                    | Etranger<br>Autre<br>devez selectionner "Autre"  | "Place of<br>birth": click<br>on "foreign"<br>"<br>Nationality:<br>French / EU,<br>EEE or Swiss            |
| Numéro de Sécurité sociale       Image: Constraint of the social of the social of the so | Date de naissance  The Date of birth Date of birth Date of birth Collectivités d'Outre-mer UE, EEE ou Suisse UE, EEE ou Suisse UE, EEE ou Suisse Con Européenne. SI vous êtes de nationalité britanique, vous Con Européenne. SI vous êtes de nationalité britanique, vous Con Européenne. SI vous êtes de nationalité britanique, vous Con Européenne. SI vous êtes de nationalité britanique, vous Con Européenne. SI vous êtes de nationalité britanique, vous Con Européenne. SI vous êtes de nationalité britanique, vous Con Européenne. SI vous êtes de nationalité britanique, vous Con Européenne. SI vous êtes de nationalité britanique, vous Con Européenne. SI vous êtes de nationalité britanique, vous Con Européenne. SI vous êtes de nationalité britanique, vous Con Européenne. SI vous êtes de nationalité britanique, vous Con Européenne. SI vous êtes de nationalité britanique, vous Con Européenne. SI vous êtes de nationalité britanique, vous Con Européenne. SI vous êtes de nationalité britanique, vous                                                                                                    | Etranger<br>Autre<br>devez sélectionner "Autre". | "Place of<br>birth": click<br>on "foreign"<br>"<br>Nationality:<br>French / EU,<br>EEE or Swiss<br>/ Other |

| 1<br>CCES                             | 2<br>SAISIE RECA | 3 4   | 4<br>JURCES  | 5<br>FIN   |                                                  |
|---------------------------------------|------------------|-------|--------------|------------|--------------------------------------------------|
|                                       | Situation        | c     | ontect       | $\rangle$  | Logement                                         |
| OUS                                   |                  |       |              |            |                                                  |
| DUS<br>Jation famil                   | liale —          |       | → <u>-</u> Û | Family Si  | tuation                                          |
| DUS<br>Jation famil<br>s êtes<br>1 ce | liale            | 2 Div | vorcé(e)     | Family Sit | tuation<br>iparé(e) après vie commune ou<br>PACS |

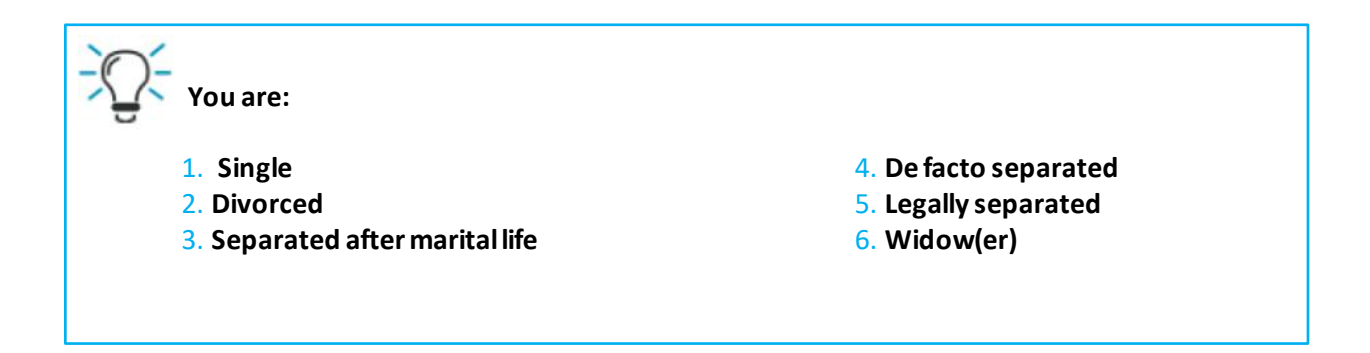

| Liudialit                                                                                                    | Etudiant et activité salariée                              |
|----------------------------------------------------------------------------------------------------|------------------------------------------------------------|
| Etudiant et activité non salariée                                                                                                    | Etudiant hospitalier                                       |
| us êtes étudiant boursier 👔                                                                                                    |                                                            |
| Oui Non                                                                                                    |                                                            |
| ) Les bourses attribuées dans le cadre de recherche, de stage (CNRS,                                                                                                    | CNE) ou d'échanges européens (Erasmus, Socrates) ou bourse |
|                                                                                                    |                                                            |
| excellence ne permettent pas le statut d'étudiant boursier                                                                                                    |                                                            |
| excellence ne permettent pas le statut d'étudiant boursier<br>m de l'organisme qui a accordé la bourse                                                                                        | Pays de l'organisme                                        |
| excellence ne permettent pas le statut d'étudiant boursier<br>m de l'organisme qui a accordé la bourse<br>(- "Name of the organization which awarded the scholarship"                         | Pays de l'organisme                                        |
| excellence ne permettent pas le statut d'étudiant boursier<br>n de l'organisme qui a accordé la bourse<br>(- "Name of the organization which awarded the scholarship"<br>esse de l'organisme  | Pays de l'organisme                                        |
| excellence ne permettent pas le statut d'étudiant boursier<br>m de l'organisme qui a accordé la bourse<br>(- "Name of the organization which awarded the scholarship"<br>resse de l'organisme | Pays de l'organisme                                        |

| - Current professional situation or other situation                     |                                                                    |
|-------------------------------------------------------------------------|--------------------------------------------------------------------|
| Are you                                                                 |                                                                    |
| <ol> <li>Student</li> <li>Student and self-employed activity</li> </ol> | <ol> <li>Student and employed</li> <li>Hospital student</li> </ol> |
|                                                                         |                                                                    |

| Accueil / Mes services en ligne / Faire une demande de | prestation / Demander   | aide au logement              |
|--------------------------------------------------------|-------------------------|-------------------------------|
| DEMANDER L'AIDE AU LOGEMENT                            |                         |                               |
| 1 2 3                                                  | 4 5                     |                               |
| ACCES SAISIE RECAPITULATIF RE                          | ESSOURCES FIN           |                               |
| Situation                                              | Contact                 | Logement                      |
|                                                        |                         |                               |
| Adresse                                                |                         |                               |
| Date d'entrée dans le logement                         |                         |                               |
| Date of entry into the accommodation                   |                         |                               |
| Pays                                                   | Code postal ou co       | mmune                         |
| Nº et voie / Lieu-dit                                  | Complément d'adu        | e or City                     |
| N° and name of the street / locality                   | Additional a            | uddress                       |
| Précédent Orutter                                      |                         | Continuer plue tard Continuer |
| CARGE STREET                                           |                         |                               |
| Accueil / Mes services en ligne / Faire une demande de | prestation / Demander I | aide au logement              |
| DEMANDER L'AIDE AU LOGEMENT                            |                         |                               |
| 1 2 3                                                  | 4 5                     |                               |
| ACCES SAISIE RECAPITULATIF RE                          | ESSOURCES FIN           |                               |
| Situation                                              | Contect                 | Logement                      |
|                                                        |                         |                               |
|                                                        |                         |                               |
| Téléphone et courriel                                  |                         |                               |
| Téléphone (portable de préférence)                     |                         |                               |
| Phone number                                           |                         |                               |
|                                                        | _                       |                               |
| Email address                                          |                         |                               |
|                                                        |                         |                               |
| Précédent Quitter                                      |                         | Continuer plus tard Continuer |

| DEN          | ANDER                         | L'AIDE AU L          | OGEMENT             | Action 1             | Demanderra | ive au logement                                                                                                    |
|--------------|-------------------------------|----------------------|---------------------|----------------------|------------|----------------------------------------------------------------------------------------------------|
| A            | 1<br>CCES                     | 2<br>SAISIE REC      | 3<br>CAPITULATIF RE | <b>4</b><br>ssources | 5<br>FIN   |                                                                                                    |
|              | S                             | ituation             | $\rangle$           | Contect              |            | Logement                                                                                                    |
| Cara         | ctéristiques                  | s du logement        |                     |                      |            |                                                                                                    |
| Type         | de logement<br>Studio, appart | ement ou maison      | Ch                  | ambre sans V         | vc 3       | 4<br>Chambre avec WC                                                                                                    |
| Surfa        | ace du logeme                 | nt 🕜                 | Logement me         | ublé 🚱               |            |                                                                                                    |
|              | m²                            |                      | 6 Oui               |                      | Non        |                                                                                                    |
| Vous         | ; ētes en coloc               | ation 🕜              |                     |                      |            | -0-                                                                                                    |
| Mont         | Oui<br>tant du loyer          | Non                  |                     |                      |            | <ol> <li>Type of accommodation</li> <li>Studio, apartmentor house</li> <li>Room without WC</li> </ol>                                        |
| 0,0          | • €                           |                      |                     |                      |            | <ol> <li>Room with WC</li> <li>Size of the accommodation (squeeted)</li> <li>Furnished housing</li> </ol>                                    |
| Date<br>jj/r | de début du c<br>nm/aaaa      | ontrat de location o | u du bail           |                      |            | <ol> <li>Are you in a shared apartment</li> <li>Amount of the rent</li> <li>Start date of rental or lease</li> </ol>                         |
| Mois         | du premier lo                 | yer payé             |                     |                      |            | contract<br>10. Month of first rent paid                                                                                                    |
|              |                               |                      |                     |                      | -0         | D-                                                                                                    |
| Loge         | ment décent                   | 0                    |                     |                      | <b>→</b>   | Decent housing:<br>The accommodation will be considered as a                                                                                 |
|              | Qui                           | Non                  |                     |                      |            | decent housing if its area must be from 9 sqm<br>onward for a person living alone, 16 sqm for<br>two people (9 sqm additional per person and |
|              |                               |                      |                     |                      |            | more) and it must have a minimum comfort                                                                                                    |

| MANDE                                               | R L'AIDE A                                                                           | NO LOI                                       | JEIVIEIN                                     |                                                      |                                              |                                       |                                                                                                    |
|-----------------------------------------------------|--------------------------------------------------------------------------------------|----------------------------------------------|----------------------------------------------|------------------------------------------------------|----------------------------------------------|---------------------------------------|----------------------------------------------------------------------------------------------------|
| ACCES                                               | 2<br>SAISIE                                                                          | RECAPI                                       | 3<br>TULATIF                                 | 4<br>RESSOURCES                                      | 5<br>FIN                                     |                                       |                                                                                                    |
|                                                     | Situation                                                                            |                                              | $\rangle$                                    | Contact                                              | Σ                                            | Logen                                 | nent                                                                                               |
| tre bailleur (                                      | <b>?</b><br>Ioyer à                                                                  | Your les<br>Do you<br>A privat<br>agency,    | ssor:<br>pay your rer<br>e individual<br>HLM | nt to:<br>/ to a real estate                         |                                              | if yo<br>remu<br>if it i<br>rent      | ur landlord is a company,<br>ember to ask for its Siret num<br>s not shown on your<br>al agreement |
| Un                                                  | particulier                                                                          |                                              | Agence                                       | immobilière, SCI,                                    | HLM                                          | (14-1                                 | ligure company identifier).                                                                        |
|                                                     |                                                                                      |                                              |                                              |                                                      |                                              | -                                     |                                                                                                    |
| Précédent<br>ueil / Mes ser<br>MANDEF               | Quitt<br>vices en ligne<br>R L'AIDE A                                                | rer<br>/ Faire und                           | e demande d<br>GEMEN                         | e prestation / De                                    | Con<br>mander l'aide au                      | tinuer plus tard                      | Continuer                                                                                          |
| Précédent<br>ueil / Mes ser<br>MANDEF<br>1<br>ACCES | Quitt<br>vices en ligne<br>R L'AIDE A<br><b>2</b><br>SAISIE                          | Faire une                                    | e demande d<br>GEMEN<br><b>3</b><br>TULATIF  | e prestation / De<br>T<br><b>4</b><br>RESSOURCES     | mander l'aide au<br>5<br>FIN                 | tinuer plus tard                      | Continuer                                                                                          |
| Précédent<br>ueil / Mes ser<br>MANDEF<br>1<br>ACCES | Quitt<br>vices en ligne<br>R L'AIDE A<br>SAISIE<br>Situation                         | Faire une                                    | e demande d<br>GEMEN<br>B<br>TULATIF         | e prestation / De<br>T<br>4<br>RESSOURCES<br>Contact | mander l'aide au<br>5<br>FIN                 | tinuer plus tard<br>logement<br>Logen | Continuer                                                                                          |
| Précédent<br>ueil / Mes ser<br>MANDEF<br>1<br>ACCES | Quitt<br>vices en ligne<br>R L'AIDE A<br>SAISIE<br>Situation                         | Faire une<br>V Faire une<br>AU LOC<br>RECAPI | e demande d<br>GEMEN<br><b>3</b><br>TULATIF  | e prestation / De<br>T<br>4<br>RESSOURCES<br>Contact | mander l'aide au                             | Logement                              | continuer<br>nent                                                                                  |
| Précédent<br>ueil / Mes ser<br>MANDEF<br>1<br>ACCES | Quitt                                                                                | taires                                       |                                              | e prestation / De<br>T<br>4<br>RESSOURCES<br>Contact | Con<br>mander l'aide au<br>5<br>FIN          | Logement                              | tent<br>rt of your housing: Yes,                                                                   |
| Précédent<br>ueil / Mes ser<br>MANDEF<br>1<br>ACCES | Quitt vices en ligne R L'AIDE A Situation Complément une partie de v No second logem | taires<br>otre logem<br>ent en rais          | e demande d<br>GEMEN<br>3<br>TULATIF         | e prestation / De<br>T<br>4<br>RESSOURCES<br>Contact | Con<br>mander l'aide au<br>5<br>FIN<br>Ssage | Logen Vou sublet pa                   | nent<br>rt of your housing: Yes,                                                                   |

Continuer plus tard

Précédent

Quitter

# Step 3 "SUMMARY"

- · Check the information you have entered.
- · Confirm the information in order to save your application.
- Provide all supporting documents as necessary.

### Note

At the end of your situation "Summary":

Don't forget to accept the conditions of use for the service

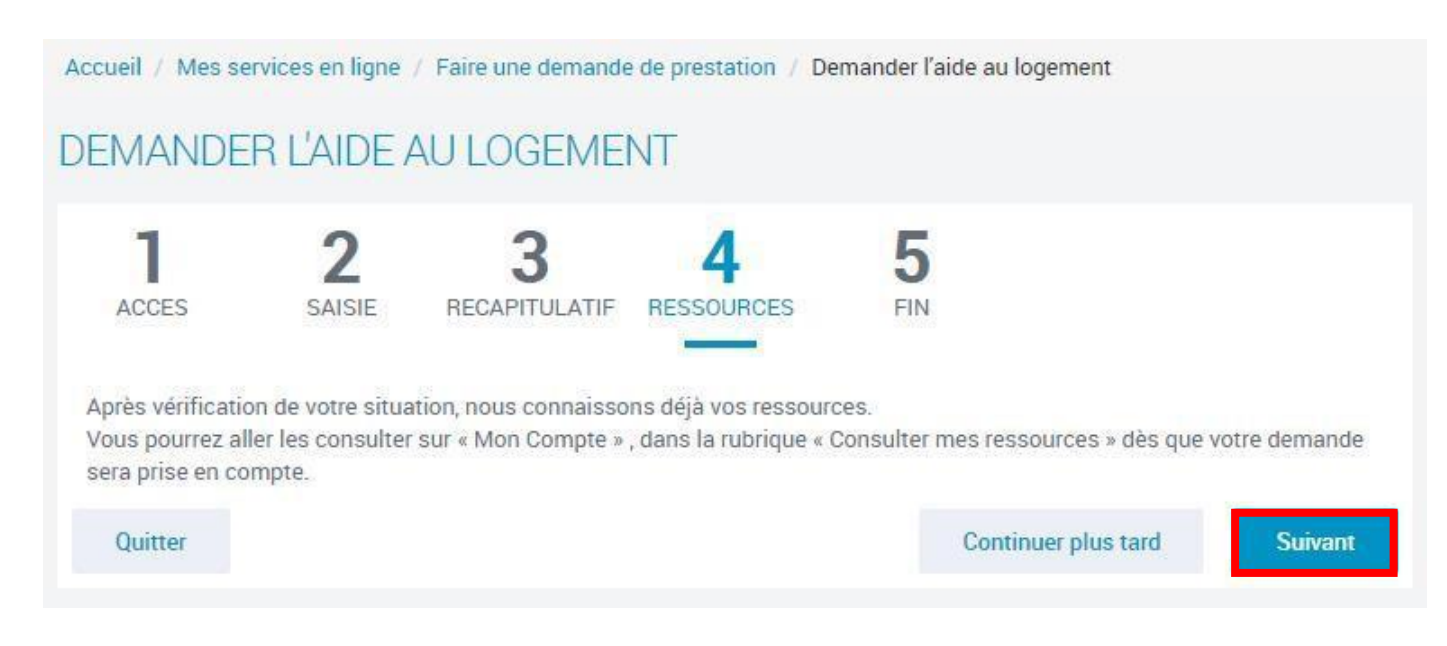

# Step 4 "CONFIRMATION"

Once you have confirmed your application, you will receive a CAF number. This will be shown on the screen on completion of your application.

### Keep this number carefully

Your CAF number and password will enable you to log in to your "Mon compte" space. We recommend that you save your completed application summary.

| ccueil / Mes services en ligne / Faire une demande de prestation / Demander l'aide au logement                                                                                                    |
|----------------------------------------------------------------------------------------------------|
| DEMANDER L'AIDE AU LOGEMENT                                                                                                    |
| 1 ACCES 2 3 4 5<br>FIN                                                                                                    |
| Votre demande a bien été enregistrée<br>Votre numéro allocataire est XXXXX<br>Conservez la bien, il vous sera demandé pour toutes vos démarches avec la Caf                                                                                            |
| Nous allons étudier vos droits.                                                                                                    |
| <ul> <li>Vous pouvez télécharger dès maintenant :</li> <li>Le récapitulatif de votre demande d'aide au logement</li> <li>Télécharger</li> <li>Le récapitulatif de votre déclaration de ressources</li> <li>Télécharger</li> <li>Télécharger</li> </ul> |
| 🕥 Vous pouvez aussi retrouver vos récapitulatifs dans la rubrique Suivre mes démarches dès que votre demande est traitée.                                                                                                    |
| Vous pensez avoir fait une erreur ?                                                                                                    |
| Vous pouvez à tout moment informer la Caf que vous vous êtes trompé dans une déclaration ou que vous avez oublié de<br>déclarer une information. Cela s'appelle le droit à l'erreur.                                                                   |
| Votre avis compte !                                                                                                    |
| Pour nous aider à améliorer nos services, prenez 2 minutes pour donner votre avis sur cette démarche.                                                                                                    |
| Je donne<br>mon avis<br>Voxusagers.gouv.fr                                                                                                    |

### FOR FURTHER INFORMATION

Go to the website caf.fr, and take a look at the Facebook page "caf - Logement Etudiants", +33 (0)9 69 32 52 52 (from Monday to Friday, service free of charge).